## คู่มือการใช้งาน

### ระบบสืบค้นข้อมูลช่างรังวัดเอกชน

## เข้าใช้งานได้ที่ http://regsurvey.dol.go.th/surveydata

 หน้าแรกของระบบฯ ผู้ใช้งานสามารถเลือกได้ว่าต้องการค้นหาสำนักงานช่างรังวัดเอกชน หรือ ต้องการค้นหา ช่างรังวัดเอกชน ดังภาพที่ 1

| กรมที่ดิน<br>กรมที่ดิน<br>กระทรวงมทาดไทย                                                                                                    | ກັບບ້ອນສ<br>ບ່ານຮັບອັດເອດບັບ                                                           |                                                                      |
|----------------------------------------------------------------------------------------------------|----------------------------------------------------------------------------------------|----------------------------------------------------------------------|
| พระราชบัญญัติการปฏิบัติราชการทางอิเล็กทรอนิกส์ พ.ศ. 2565<br>มาตรา 13 (2) ผู้อนุญาตต้องเปิดเผยการอนุญาตที่ได้ดำเนินการไปแล้วให้ประชาชนส<br>ต้องมีรายการที่ปรากฏอยู่ในในอนุญาต และต้องดำเนินการแก่ไขปรับปรุงไห้เป็นปัจจุบันดลอ | <b>ประกาศ ()))</b><br>ามารถตรวจสอบผ่านข่องทางอิเล็กทรอ<br>ดเวลา                        | นิกส์ได้โดยสะดวกโดยไม่ต้องเสียค่าใช้จ่าย การเปิดเผยดังกล่าวอย่างน้อย |
| คลิกปุ่ม "ค้นหาสำนักงาน" กรุณาเล็<br>หากต้องการค้นหาสำนักงาน<br>ข่างรังวัดเอกชน 🗭 🕅 คันหาสำ                                                                                                    | อกประเภทการคันหา<br>นักงาน 24 คันหาช่างรังวัด                                          | คลิกปุ่ม "ค้นหาข่างรังวัด" หากต้องการ<br>ค้นหาข่างรังวัดเอกชน        |
| สำนักงานคล                                                                                                    | สอบถามเพิ่มเติม ติดต่อ<br>เะกรรมการข่างรังวัดเอกชน กรมที่ดิน<br>โทรศัพท์ : 0 2141 5036 |                                                                      |

ภาพที่ 1 หน้าจอเลือกเงื่อนไขการค้นหาข้อมูล

 กรณีที่ต้องการค้นหา สำนักงานข่างรังวัดเอกชน ให้กดปุ่ม "ค้นหาสำนักงาน" จากนั้นระบุเงื่อนไขที่ต้องการค้นหา แล้วกดปุ่มค้นหา ดังภาพที่ 2

| กรมที่ดิน<br>กรมที่ดิน<br>กระระวงมหาดไทย                                                                                                    | ຮະບບສືບຄົນຫັວມູລ<br>ຜ່ານຮັນອັດເອດສາມ                                                                                                    |                                               |
|----------------------------------------------------------------------------------------------------|----------------------------------------------------------------------------------------------------|-----------------------------------------------|
| <b>พระราชบัญญัติการปฏิบัติราชการทางอิเล็กทรอนิ</b><br>มาตรา 13 (2) ผู้อนุญาตต่องเปิดเผยการอนุญาตที่ได้ดำเนินกา<br>ต้องมีรายการที่ปรากฏอยู่ในในอนุญาต และต้องดำเนินการแก้ไขปรับ | ประกาศ 📢<br>โกส์ พ.ศ. 2565<br>เร็ปแแล้วให้ประชาชนสามารถตรวจสอบผ่านช่องทางอิเล็กทรอนิกส์ได้โดยสะดวกโดยไม่ด่<br>เปรุงให้เป็นปัจจุบันตลอดเวลา | ้องเสียค่าใช้จ่าย การเปิดเผยดังกล่าวอย่างน้อย |
| 1. คลิกปุ่ม "ค้นหาสำนักงาน" 📫                                                                                                    | กรุณาเลือกประเภทการค้นหา<br>🔍 ค้นหาสำนักงาน 🕰 ค้นหาช่างรังวัด                                                                              |                                               |
|                                                                                                    | เลขที่ใบอนุญาด :<br>เลขที่ใบอนุญาด<br>ชื่อสำนักงาน :<br>ชื่อสำนักงาน<br>จังหวัด :<br>เลือกจังหวัด<br>Q ดับหา 1 2 3. กดปุ่ม "ค้นหา"         | ระบุเงื่อนไขการค้นหา                          |

<u>ภาพที่ 2 หน้าจอแสดงการค้นหาข้อมูลสำนักงานช่างรังวัดเอกชน</u>

 ระบบจะแสดงรายการสำนักงานช่างรังวัดเอกชนตามเงื่อนไขที่ค้นหา และสถานะการรับงาน ดังภาพที่ 3 หากต้องการ ดูรายละเอียดเพิ่มเติม ให้กดเลือกที่สำนักงานฯ ที่ต้องการ ระบบจะแสดงรายละเอียดต่าง ๆ ดังภาพที่ 4 – 7

|                                                                                                    | ระบบสืบดันข้อมูล<br>กรมที่ลน<br>กระทรวงมหาดไทย                               | w 🕅 🛝               |               |              |  |  |  |
|----------------------------------------------------------------------------------------------------|------------------------------------------------------------------------------|---------------------|---------------|--------------|--|--|--|
| ประกาศ ())<br>พระราชบัญญัติการปฏิบัติราชการทางอิเล็กทรอนิกส์ พ.ศ. 2565<br>มาตรา 13 (2) ผู้อนุญาตต้องเป็ดเผยการอนุญาตที่ได้ดำเนินการไปแล้วให้ประชาชนสามารถตรวจสอบผ่านช่องทางอิเล็กทรอนิกส์ได้โดยสะดวกโดยไม่ต้องเสียค่าใช้จ่าย การเป็ดเผยดังกล่าวอย่างน้อย<br>ต้องปรายการที่ปรากอภยู่ในในอนุญาต และต้องดำเนินการแป้แจ้วให้ประชาชนสามารถตรวจสอบผ่านช่องทางอิเล็กทรอนิกส์ได้โดยสะดวกโดยไม่ต้องเสียค่าใช้จ่าย การเป็ดเผยดังกล่าวอย่างน้อย |                                                                              |                     |               |              |  |  |  |
|                                                                                                    | ์ @ ค้นหาใหม่อีกครั้ง                                                        |                     |               |              |  |  |  |
| ผลการค้นหา                                                                                                    |                                                                              |                     |               |              |  |  |  |
| ลำดับ                                                                                                    | ชื่อสำนักงาน                                                                 | เลขที่ใบอนุญาต<br>1 | จังหวัด       | สถานะ        |  |  |  |
| 1                                                                                                    | สานกงานขางรงวดเอกชน ว แอนด เด กรุบ คลิกเพื่อดูรายละเอียด                     | 1                   | กรุงเทพมหานคว | รบงานเด      |  |  |  |
| 2                                                                                                    | <u>ส่านักงานข่างรังวัดเอกชน บริษัท กรุงเทพเอินยีเนียรีงคอนซิลแดนท์ จำกัด</u> | 16                  | กรุงเทพมหานคร | รับงานไม่ได้ |  |  |  |
| 3                                                                                                    | สำนักงานข่างรังวัดเอกชนเนาวรัดน์เซอเวย์                                      | 62                  | กรุงเทพมหานคร | รับงานได้    |  |  |  |
| 4                                                                                                    | <u>สำนักงานช่างรังวัดเอกชนคอนซัลแทนท์ ออฟ เทคโนโลยี</u>                      | 79                  | กรุงเทพมหานคร | รับงานได้    |  |  |  |
|                                                                                                    |                                                                              |                     |               |              |  |  |  |

## ภาพที่ 3 หน้าจอแสดงผลการค้นหาสำนักงานช่างรังวัดเอกชน

| 👽 รายละเอียดสำนักงานฯ                                                   |          |
|-------------------------------------------------------------------------|----------|
| สำนักงาน ช่างรังวัด อุปกรณ์                                             |          |
| สำนักงานข่างรังวัดเอกชน วี แอนด์ เค กรุ๊ป                               |          |
| ใบอนุญาตเลขที่ : 1                                                      |          |
| ผู้จัดการสำนักงาน : นายณรงค์ มีผดุง                                     |          |
| ที่อยู่ : 52/43 หมู่ที่ 5 ถนนสรงประภา แขวงสีกัน เขตดอนเมือง กรุงเทพมหาน | คร 10210 |
| โทรศัพท์ : 086-063-3523                                                 |          |
| โทรสาร:                                                                 |          |
| E-mail :                                                                |          |
| Line :                                                                  |          |
| สถานะ : รับงานได้                                                       |          |
| หมายเหตุ: -                                                             |          |
| ไฟล์ใบอนุญาต : 🃑 🗲 กดดูไฟล์ใบอนุญาต                                     |          |
|                                                                         | ย้อนกลับ |

ภาพที่ 4 หน้าจอแสดงรายละเอียดข้อมูลสำนักงานช่างรังวัดเอกชน

|                                             | แบบ สช. 🗠                                                      |
|---------------------------------------------|----------------------------------------------------------------|
| าขที่1                                      |                                                                |
| ใบอนุญาตจัด                                 | ตั้งสำนักงานช่างรังวัดเอกชน                                    |
|                                             | 경험 방법 이 가격 집을 얻었다.                                             |
| ใบอนุญ่าต                                   | <sup>ล</sup> ฉบับนี้ออกให้เพื่อแสดงว่า                         |
|                                             | นายณรงค์ มีผดุง                                                |
| ป็นผู้ได้รับใบอนุญาตจัดตั้งสำนักงานช่างรังว | มัดเอกชน ชื่อ <u>สำนักงานช่างวังวัดเอกชน</u> วี. แอนด์ เค.กรูป |
| ้งอยู่เลขที่                                | - ถนน สรงประภา                                                 |
| หมู่ที่ 5 สำปล/แขวง สึกัน                   |                                                                |
| วังหวัด กรุงเทพมหานคร                       |                                                                |
|                                             | ออกให้ ณ วันที่ 26 กันยายน พ.ศ. 2549                           |
| TH. 10                                      | Dundan De                                                      |
| ( นายพีรพล ไดรทศาวิทย์                      | ) ( <u>นายชัยนวินท์ ชนะสวัสต์ชัย</u> )                         |
| 1/201015                                    | นายทะเบียน                                                     |

# ภาพที่ 5 แสดงใบอนุญาตจัดตั้งสำนักงานช่างรังวัดเอกชน

| ป้อ<br>สำนักงาน ข่างรังวัด | มูลช่างรังวัด<br>อุปกรณ์              |                |  |  |  |  |
|----------------------------|---------------------------------------|----------------|--|--|--|--|
| ช่างรังวัด                 | ข่างรังวัด                            |                |  |  |  |  |
| ลำดับ                      | ชื่อ - นามสกุล                        | เลขที่ใบอนุญาต |  |  |  |  |
| 1                          | นายณรงค์ มีผดุง<br>ผู้จัดการสำนักงานฯ | 933            |  |  |  |  |
| 2                          | นายนคร นุกูลรักษ์                     | 1555           |  |  |  |  |
| 3                          | นายเกรียงไกร แสงโสดา                  | 422            |  |  |  |  |
|                            | ย้อนกลับ                              |                |  |  |  |  |

<u>ภาพที่ 6 หน้าจอแสดงข้อมูลช่างรังวัดเอกชน</u>

| สำนักงาน ข่างรังวัด อุปกรณ์ 🧲 ข้อมูลเครื่องมือและอุปกรณ์ |                   |                    |              |              |  |  |
|----------------------------------------------------------|-------------------|--------------------|--------------|--------------|--|--|
| อุปกรณ์                                                  |                   |                    |              |              |  |  |
| เครื่องมือ                                               | เครื่องหมายการค้า | หมายเลข            | รุ่น/ทะเบียน | ครบกำหนดตรวจ |  |  |
| TOTALSTATION                                             | SOKKIA            | 109449             | SET650 X     | 25/04/2567   |  |  |
| TOTALSTATION                                             | GOWIN             | 8 E 5856           | TKS 202      | 29/03/2566   |  |  |
| ТАРЕ                                                     | LUXI              | 0658-55            | a.107/55     | 29/03/2566   |  |  |
| ТАРЕ                                                     | LUXI              | 0691-55            | a.108/55     | 29/03/2566   |  |  |
| ТАРЕ                                                     | LUXI              | 0698-55            | a.109/55     | 29/03/2566   |  |  |
| ТАРЕ                                                     | KOMELON           | 0058               | a.35/61      | 25/04/2567   |  |  |
| เครื่องรับสัญญาณดาวเทียม (Rover)                         | Tensus            | 100001182310000416 | Davis        | 06/07/2567   |  |  |
| เครื่องควบคุม                                            | VIVO              | BUWGFY07HQRCWWWW   | -            |              |  |  |
| ย้อนกลับ                                                 |                   |                    |              |              |  |  |

ภาพที่ 7 หน้าจอแสดงข้อมูลอุปกรณ์/เครื่องมือ ของสำนักงานช่างรังวัดเอกชน

 กรณีต้องการค้นหาช่างรังวัดเอกชน ให้กดปุ่ม "ค้นหาช่างรังวัด" จากนั้นกรอกเงื่อนไขที่ต้องการค้นหา แล้วกดปุ่ม "ค้นหา" ดังภาพที่ 8

| ระบบสืบคันข้อมูล<br>ช่างรังอัดเอกชน ไม่ไ                                                                                                    |
|----------------------------------------------------------------------------------------------------|
| ประกาศ (พาระราชบัญญัติการปฏิบัติราชการทางอิเล็กทรอนิกส์ พ.ศ. 2565<br>มาตรา 13 (2) ผู้อนุญาตต้องเป็ดเผยการอนุญาตที่ได้ดำเนินการไปแล้วให้ประชาชนสามารถตรวจสอบผ่านช่องทางอิเล็กทรอนิกสได้โดยสะดวกโดยไม่ต้องเสียค่าใช้จ่าย การเปิดเผยดังกล่าวอย่างน้อย |
| ตองมีรายการที่ปรากฏอยู่ในในอนุญาต และตองดาเบ็นการแก้ไขปรบปรุงใหเบ็นปัจจุบันดลอดเวลา<br>กรุณาเลือกประเภทการค้นหา                                                                                                    |
| เลขที่ไบอนุญาตข่าง :<br>เลขที่ไบอนุญาตข่าง<br>ชื่อข่างรังวัด :<br>พงษ์                                                                                                    |
| 📿 คีนหา 🏹 กดปุ่ม ค้นหา                                                                                                    |

ภาพที่ 8 หน้าจอแสดงการค้นหาช่างรังวัดเอกชน

 ระบบจะแสดงรายชื่อช่างรังวัดเอกชนที่ได้ขึ้นทะเบียนไว้กับกรมที่ดินตามเงื่อนไขที่ค้นหาและแสดงเลขที่ ใบอนุญาตช่างฯ ดังภาพที่ 9

| <ul> <li>© คันหาใหม่อีกครั้ง</li> <li>ผลการคันหา</li> </ul> |                          |                |                                                       |              |          |
|-------------------------------------------------------------|--------------------------|----------------|-------------------------------------------------------|--------------|----------|
| ลำดับ                                                       | ชื่อ - นามสกุล           | ใบอนุญาดเลขที่ | สำนักงาน                                              | จังหวัด      | หมายเหตุ |
| 1                                                           | นายสุทธิพงษ์ ถาวรสิน     | 54             | สำนักงานช่างรังวัดเอกชนพรหมชัยวงศ์                    | อุดรธานี     | -        |
| 2                                                           | นายพงษ์ศักดิ์ ไวยพจน์    | 140            | สำนักงานช่างรังวัดเอกชนพัฒนกิจเชอร์เวย์               | ราชบุรี      | -        |
| 3                                                           | นายพงษ์ศักดิ์ ศิริเวช    | 130            | สำนักงานข่างรังวัดเอกชนศรีวิชัยการรังวัด              | สุราษฎร์ธานี | -        |
| 4                                                           | นายเชิดพงษ์ หงส์วรานนท์  | 1546           | สำนักงานข่างรังวัดเอกชนรัตนภรณ์                       | สงขลา        | -        |
| 5                                                           | นายไพรัช พงษ์อรุณ        | 1590           | สำนักงานข่างรังวัดเอกชน บริษัท สารสิน เซอร์เวย์ จำกัด | ภูเก็ต       | -        |
| 6                                                           | นายพรรคพล พงษ์อรุณ       | 1429           | สำนักงานข่างรังวัดเอกชน บริษัท สารสิน เซอร์เวย์ จำกัด | ภูเก็ต       | -        |
| 7                                                           | นายไกรศร สระฉันทพงษ์     | 821            | สำนักงานข่างรังวัดเอกชน "ไทยถนอม 2552"                | สระบุรี      | -        |
| 8                                                           | นายสรัลธร พงษ์พิทักษ์    | 1082           | สำนักงานใจภักดีรังวัดเอกชน                            | อ่านาจเจริญ  | -        |
| 9                                                           | นายสมพงษ์ ดรีกตรอง       | 1080           | สำนักงานช่างรังวัดเอกชนเพชรน้ำหนึ่ง                   | สุพรรณบุรี   | -        |
| 10                                                          | นายพงษ์ศักดิ์ กลิ่นเขียว | 1106           | สำนักงานตะวันรังวัดเอกชน                              | พัทลุง       | -        |

#### <u>ภาพที่ 9 หน้าจอแสดงผลการค้นหาช่างรังวัดเอกชน</u>

 หากต้องการค้นหาสำนักงานฯ หรือช่างรังวัดฯ ด้วยเงื่อนไขอื่นๆ ใหม่อีกครั้ง ให้กดที่ปุ่ม "ค้นหาใหม่อีกครั้ง" ดังภาพที่ 10 และทำตามขั้นตอนที่ 1-5 ใหม่อีกครั้งตามต้องการ

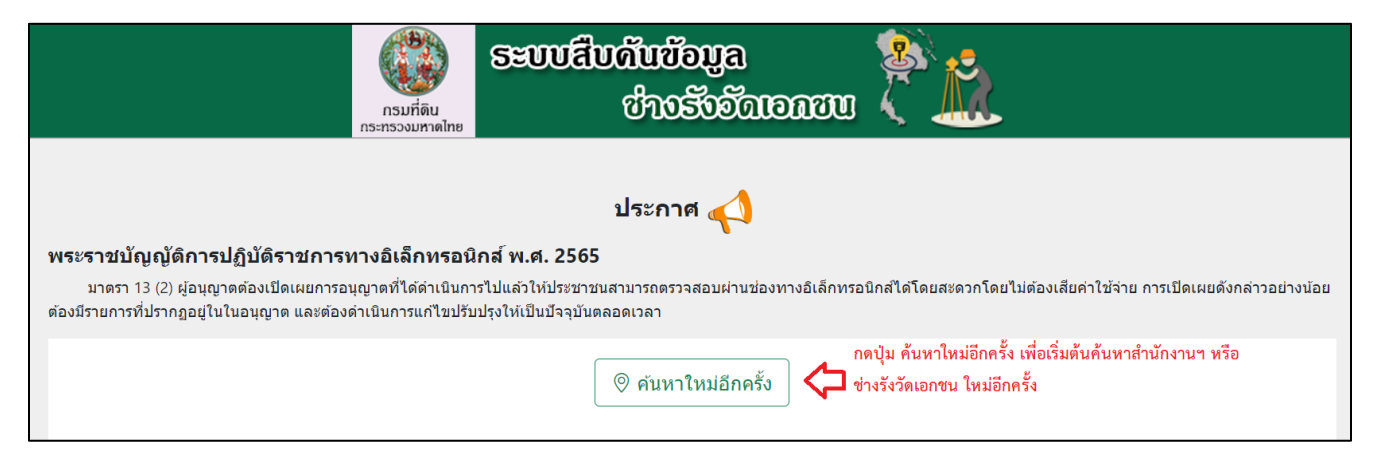

## <u>ภาพที่ 10 หน้าจอแสดงวิธีการเริ่มต้นค้นหาข้อมูลใหม่อีกครั้ง</u>

ติดต่อสอบถามเพิ่มเติม

สำนักงานคณะกรรมการช่างรังวัดเอกชน กรมที่ดิน

โทรศัพท์ 02 141 5036